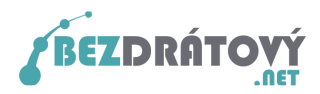

# Nastavení MS Outlook 2010 pro použití SMTP serveru sítě Bezdrátový.net

## Obsah

| 1. Va | rianta bez autentizace a šifrování přenosu | . 2 |
|-------|--------------------------------------------|-----|
| 1.1.  | Nastavení e-mailového klienta              | . 2 |
| 2. Va | rianta s autentizací a šifrováním přenosu  | . 5 |
| 2.1.  | Nastavení e-mailového klienta              | . 5 |
| 2.2.  | Schválení certifikátu                      | . 8 |

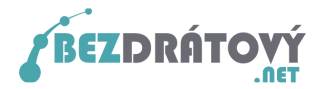

## 1. Varianta bez autentizace a šifrování přenosu

Tato varianta je vhodná pro začínající uživatele, protože je méně náročná na nastavení. Předpokladem je, že počítač bude vždy připojen do internetu pouze přes síť Bezdrátový.net. **Při tomto nastavení nebude možné odeslat poštu z PC, pokud bude zmíněné PC připojeno do internetu přes jiného poskytovatele než Bezdátový.net!** 

### 1.1. Nastavení e-mailového klienta

Postup nastavení:

- 1. Spusťte MS Outlook 2010.
- 2. V horním menu klikněte položku **Soubor** a následně z levého menu vyberte **Informace**.
- Z nabídky *Informace o účtu* vyberte vámi požadovaný a již vytvořený e-mailový účet, u kterého chcete nastavit SMTP server sítě Bezdrátový.net pro odesílání pošty.
- Klikněte na tlačítko Nastavení účtu a z podnabídky vyberte opět Nastavení účtu...

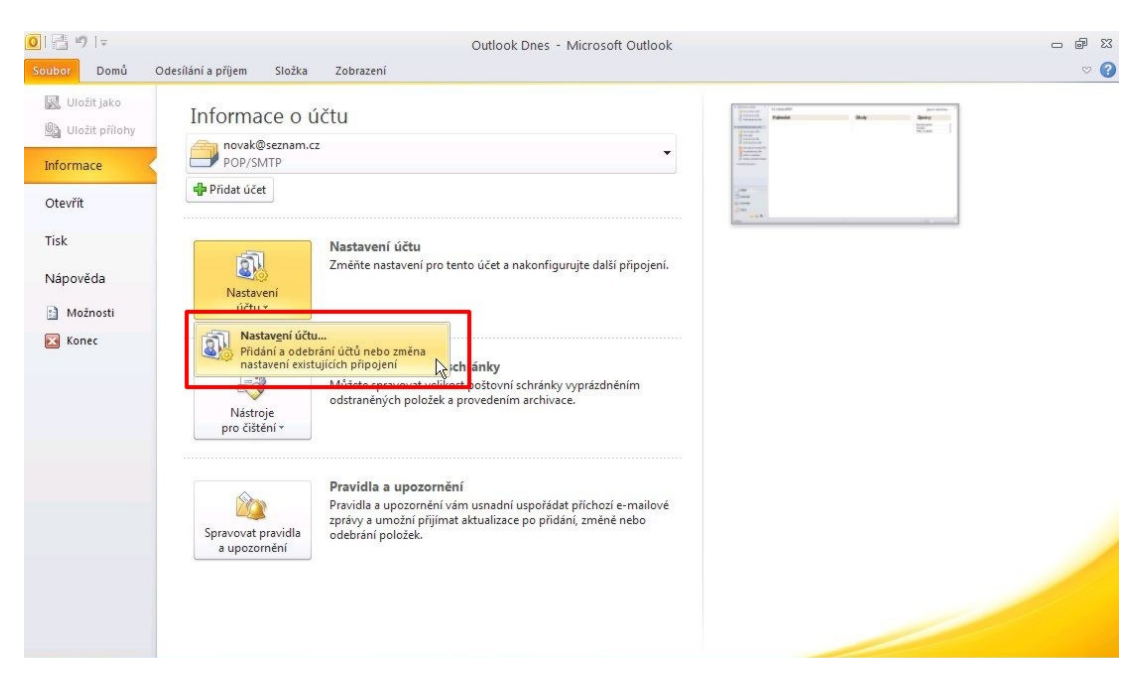

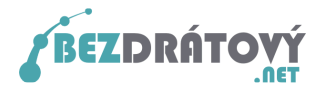

 V novém okně vyberte ještě jednou vámi požadovaný e-mailový účet a klikněte na tlačítko *Změnit*.

| istavení účtu                                                                                  |                                   |
|------------------------------------------------------------------------------------------------|-----------------------------------|
| E-mailové účty<br>Můžete přidat nebo odebrat účet. Můžete vybrat účet a změnit jeho nastavení. |                                   |
|                                                                                                |                                   |
| -mail Datové soubory Informační kanály RSS Seznamy serveru SharePoint In                       | nternetové kalendáře 🛛 Publikov 🔨 |
| 🍯 Nový 🛚 😤 Opravit 🚰 Změnit 😒 Nastavit jako výchozí 🗙 Odebr                                    | rat 👚 🐥                           |
| Název Typ                                                                                      |                                   |
| 🔗 novak@seznam.cz POP/SMTP (ve výchozím i                                                      | nastavení odesílat z tohoto       |
| vybraného účtu budou nové zprávy doručovány do tohoto umístění:                                |                                   |
| Změnit složku novak@bezdratovy.net\Doručená pošta                                              |                                   |
| v datovém souboru C:\Documents and Settings\\novak@bezdra                                      | atovy.net.pst                     |
|                                                                                                | Zavřít                            |

6. Do políčka **Server pro odchozí poštu** zapište **smtp.bezdratovy.net** a klikněte na **Další nastavení**.

| Iméno: Jan Novák Jan Novák Po doplnění informací na této obrazovce doporučujeme provést test účtu kliknutím na následující tlačítko. (Je třéba sitové připojení.) Informace o serveru Typ účtu: POP3 ♥ Test nastavení účtu ♥ OP3.seznam.cz Test nastavení účtu při kliknutí na tlačitko Server priodcia poštu (SMTP): smtp.bezdratovy.net Přihlašovací informace Uživatelské jméno: novak Heslo: •***** ♥ Zapamatovat heslo | Informace o uživateli            |                             | Test nastavení účtu                                                                                                    |
|----------------------------------------------------------------------------------------------------|----------------------------------|-----------------------------|----------------------------------------------------------------------------------------------------|
| E-malová adresa: novak@seznam.cz skôvé připoleni.)<br>Informace o serveru<br>Typ účtu: POP3<br>Server přichozí pošty: pop3.seznam.cz vyv.net<br>Přihlašovací informace<br>Jživatelské jméno: novak<br>Heslo: ••••••                                                                                                    | Jméno:                           | Jan Novák                   | Po doplnění informací na této obrazovce doporučujeme<br>provýct test účtu kliknutím pa pásledující tlačitko. (Je třeba |
| Informace o serveru       Test nastavení účtu         Typ účtu:       PoP3         Server příchozí pošty:       pop3.seznam.cz         Server příchozí poštu (SMTP):       smtp.bezdratovy.net         Přihlašovací informace       Jävš         Jživatelské jméno:       novak.         Heslo:       *****         V Zapamatovat heslo       Vezkoužet nastavení účtu při kliknutí na tlačitko                             | E-mailová adresa:                | novak@seznam.cz             | síťové připojení.)                                                                                                    |
| Typ účtu:       POP3         Server příchozí pošty:       pop3.seznam.cz         Server pro odchozí poštu (SMTP):       smtp.bezdratovy.net         Přihlašovací informace       Jživatelské jméno:         Jživatelské jméno:       novak         vzapamatovat heslo       Vzapamatovat heslo                                                                                                    | Informace o serveru              |                             | Tech packauseí úžku                                                                                                    |
| Server příchozí pošty:       pop3.seznam.cz         Server pro odchozí poštu (SMTP):       smtp.bezdratovy.net         Přihlašovací informace         Jživatelské jméno:       novak         +eslo:       ******         V zapamatovat heslo                                                                                                    | Typ účtu:                        | POP3                        |                                                                                                    |
| Server pro odchozí poštu (SMTP): smtp.bezdratovy.net  Přihlašovací informace  Jživatelské jméno: novak Heslo: *****  Zapamatovat heslo                                                                                                    | Server příchozí pošty:           | pop3.seznam.cz              | Vyzkoušet nastavení účtu při kliknutí na tlačitko<br>Další                                                             |
| Přihlašovací informace       Jživatelské jméno:     novak       Heslo:     ******       V Zapamatovat heslo                                                                                                    | Server pro odchozí poštu (SMTP): | smtp.bezdratovy.net         |                                                                                                    |
| Jživatelské jméno: novak<br>Heslo: *****<br>Zapamatovat heslo                                                                                                    | Přihlašovací informace           |                             |                                                                                                    |
| Heslo: *****  Zapamatovat heslo                                                                                                    | Jživatelské jméno:               | novak                       |                                                                                                    |
| Zapamatovat heslo                                                                                                    | Heslo:                           | ****                        |                                                                                                    |
|                                                                                                    | 🗹 Zapa                           | amatovat heslo              |                                                                                                    |
| Požadovat přihlášení pomocí zabezpečeného ověřování hesla                                                                                                    | Požadovat přihlášení pomocí za   | bezpečeného ověřování hesla |                                                                                                    |

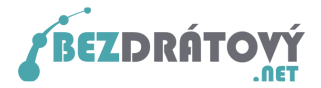

7. Vyberte záložku **Server pro odchozí poštu** a ujistěte se, že <u>není</u> zatržena volba **Můj odchozí server (SMTP) požaduje autentizaci**.

| becné Server pro odcho | ozí poštu Připojení Upřesnit             |
|------------------------|------------------------------------------|
| My outgoing server (SM | 1TP) requires authentication             |
| 🔘 Použít stejná nasta  | vení jako pro server příchozí pošty      |
| Přihlašovat se jako    |                                          |
| Uživatelské jméno:     | novak                                    |
| Heslo:                 |                                          |
|                        | Zapamatovat heslo                        |
| 🗌 Požadovat zabe       | zpečené ověřování hesla (SPA)            |
| O Před odesláním pošl  | ty se přihlásit k serveru příchozí pošty |
| O Před odesláním pošl  | ty se přihlásit k serveru přichozí pošty |

 Dále ve stejném okně zvolte záložku Upřesnit a ujistěte se, že v políčku Server pro odchozí poštu (SMTP) je vyplněna hodnota 25. Taktéž musí být u volby Použít tento typ šifrovaného připojení vybrána položka Žádná.

| Nastavení e-mailu sítě Internet 🛛 🛛 🔀                                                                                                    |
|----------------------------------------------------------------------------------------------------|
| Obecné Server pro odchozí poštu Připojení Upřesnit                                                                                                    |
| Čísla portů serveru<br>Server příchozí pošty (POP3): 110 Použit výchozí<br>Tento server požaduje šifrované připojení (SSL)<br>Server pro odchozí poštu (SMTP): 25<br>Použit tento typ šifrovaného připojení: Žádné v |
| Časové limity serveru                                                                                                    |
| Zachovat na serveru kopie zpráv  Odebrat ze serveru po 14 to dnech  Odebrat ze serveru po odstranění z Odstraněné pošty                                                                                              |
|                                                                                                    |

9. Potvrďte nastavením kliknutím na **OK** a zavřete všechna otevřená okna. Nyní máte nastaven MS Outlook 2010 pro odesílání pošty v síti Bezdrátový.net.

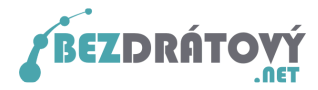

## 2. Varianta s autentizací a šifrováním přenosu

Tato varianta je vhodná pro pokročilejší uživatele, kteří předpokládají, že se budou se svým PC připojovat do internetu i mimo síť Bezdrátový.net a budou chtít pro odesílání pošty využívat SMTP server sítě Bezdrátový.net. V této variantě bude také vždy přenos e-mailu mezi PC a serverem šifrován, čímž se zvyšuje zabezpečení přenášených dat.

## 2.1. Nastavení e-mailového klienta

#### Postup nastavení:

- 1. Spusťte MS Outlook 2010.
- 2. V horním menu klikněte položku **Soubor** a následně z levého menu vyberte **Informace**.
- Z nabídky *Informace o účtu* vyberte vámi požadovaný a již vytvořený e-mailový účet, u kterého chcete nastavit SMTP server sítě Bezdrátový.net pro odesílání pošty.
- 4. Klikněte na tlačítko **Nastavení účtu** a z podnabídky vyberte opět **Nastavení** účtu...

| Soubor Domů C    | Outlook Dnes - Microsoft Outlook<br>Jdesílání a příjem Složka Zobrazení                                                                                                    | × ta −<br>• |
|------------------|----------------------------------------------------------------------------------------------------|-------------|
| 🔣 Uložit jako    | Informace o účtu                                                                                                    | and states  |
| Informace        | POP/SMTP                                                                                                    |             |
| Otevřít          | 4 Přídat účet                                                                                                    |             |
| Tisk<br>Nápověda | Nastavení účtu<br>Změňte nastavení pro tento účet a nakonfigurujte další připojení.                                                                                                    |             |
| Konec            | Nastavení účtu<br>Přidání a odebrání účtů nebo změna<br>mastavení existujících připojení<br>Mátroje<br>pro číštění *                                                                                                    |             |
|                  | Pravidla a upozornění           Pravidla a upozornění           Pravidla a upozornění |             |

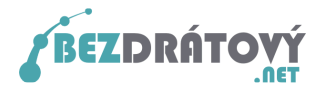

5. V novém okně vyberte ještě jednou vámi požadovaný e-mailový účet a klikněte na tlačítko **Změnit**.

| istavení účtu                                                                                  |                                   |
|------------------------------------------------------------------------------------------------|-----------------------------------|
| E-mailové účty<br>Můžete přidat nebo odebrat účet. Můžete vybrat účet a změnit jeho nastavení. |                                   |
|                                                                                                |                                   |
| -mail Datové soubory Informační kanály RSS Seznamy serveru SharePoint In                       | nternetové kalendáře 🛛 Publikov 🔨 |
| 🍯 Nový 🛚 😤 Opravit 🚰 Změnit 😒 Nastavit jako výchozí 🗙 Odebr                                    | rat 👚 🐥                           |
| Název Typ                                                                                      |                                   |
| 🔗 novak@seznam.cz POP/SMTP (ve výchozím i                                                      | nastavení odesílat z tohoto       |
| vybraného účtu budou nové zprávy doručovány do tohoto umístění:                                |                                   |
| Změnit složku novak@bezdratovy.net\Doručená pošta                                              |                                   |
| v datovém souboru C:\Documents and Settings\\novak@bezdra                                      | atovy.net.pst                     |
|                                                                                                | Zavřít                            |

6. Do políčka **Server pro odchozí poštu** zapište **smtp.bezdratovy.net** a klikněte na **Další nastavení**.

| Informace o uživateli                   |                             | Test nastavení účtu                                                                                                   |
|-----------------------------------------|-----------------------------|----------------------------------------------------------------------------------------------------|
| Jméno:                                  | Jan Novák                   | Po doplnění informací na této obrazovce doporučujeme<br>prováct test úžku klikovtís po pásladující tlažika. (Ja těsta |
| E-mailová adresa:                       | novak@seznam.cz             | síťové připojení.)                                                                                                    |
| Informace o serveru                     |                             |                                                                                                    |
| Typ účtu:                               | POP3                        |                                                                                                    |
| Server příchozí pošty:                  | pop3.seznam.cz              | Vyzkoušet nastavení účtu při kliknutí na tlačitko<br>Další                                                            |
| Server pro odchozí poštu (SMTP):        | smtp.bezdratovy.net         |                                                                                                    |
| Přihlašovací informace                  |                             |                                                                                                    |
| Uživatelské jméno:                      | novak                       |                                                                                                    |
| Heslo:                                  | ****                        |                                                                                                    |
| 🖌 Zapa                                  | matovat heslo               |                                                                                                    |
| Požadovat přihlášení pomocí za<br>(SPA) | bezpečeného ověřování hesla | Další nastavení.                                                                                                    |
|                                         |                             | < Zpět Další > Storno                                                                                                 |

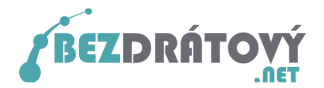

7. Vyberte záložku Server pro odchozí poštu a zatrhněte volbu Můj odchozí server (SMTP) požaduje autentizaci. Dále vyberte Přihlašovat se jako a do políček Uživatelské jméno a Heslo vepište stejné přihlašovací údaje, jaké vám byly přiděleny pro přístup do uživatelského systému Kika sítě Bezdrátový.net.

Pokud jste tyto přihlašovací údaje ztratili, můžete si je nechat automaticky vygenerovat přímo na hlavní stránce systému (<u>http://kika.bezdratovy.net/</u>) pod odkazem *"Zapomněli jste heslo?*".

| Obecné | Server pro odcho    | zí poštu Připojení Upřesnit             |   |
|--------|---------------------|-----------------------------------------|---|
| ✓ My o | utaoina server (SM  | TP) requires authentication             |   |
| OP     | oužít stejná nastav | vení jako pro server příchozí pošty     |   |
| ● P    | řihlašovat se jako  |                                         | ٦ |
| ા      | Jživatelské jméno:  | novak                                   |   |
| H      | Heslo:              | ****                                    | İ |
| I .    |                     | Zapamatovat heslo                       | 1 |
| 1      | Požadovat zabe      | zpečené ověřování besla (SPA)           |   |
| OP     | řed odesláním pošt  | y se přihlásit k serveru příchozí pošty |   |
| OP     | řed odesláním pošt  | y se přihlásit k serveru příchozí pošty |   |

 Dále ve stejném okně zvolte záložku Upřesnit a do políčka Server pro odchozí poštu (SMTP) vyplňte hodnotu 465. Důležité je také u položky Použít tento typ šifrovaného připojení zvolit SSL.

| Čísla portů serveru Server příchozí pošty (POP3): 110 Použit výchozí Tento server požaduje šifrované připojení (SSL) Server pro odchozí poštu (SMTP): 465 Použít tento typ šifrovaného připojení: SSL Časové limity serveru Krátký  Dlouhý 1 minuta Doručování Zachovat na serveru kopie zpráv Odebrat ze serveru po 14  Odebrat ze serveru po 14                                        | obecne           | Server pro odchozí poštu Připojení Upřesnit           |
|----------------------------------------------------------------------------------------------------|------------------|-------------------------------------------------------|
| Server příchozí pošty (POP3): 110 Použít výchozí<br>Tento server požaduje šifrované připojení (SSL)<br>Server pro odchozí poštu (SMTP): 465<br>Použít tento typ šifrovaného připojení: SSL<br>Časové limity serveru<br>Krátký T Dlouhý 1 minuta<br>Doručování<br>Zachovat na serveru kopie zpráv<br>Odebrat ze serveru po 14 dnech<br>Odebrat ze serveru po dstranění z Odstraněné pošty | Čísla por        | tů serveru                                            |
| Tento server požaduje šifrované připojení (SSL) Server pro odchozí poštu (SMTP): 465 Použit tento typ šifrovaného připojení: SSL Časové limity serveru Krátký  Dlouhý 1 minuta Doručování Zachovat na serveru kopie zpráv Odebrat ze serveru po 14  dnech Odebrat ze serveru po odstranění z Odstraněné pošty                                                                            | Server           | příchozí pošty (POP3): 110 Použít výchozí             |
| Server pro odchozí poštu (SMTP): 465<br>Použit tento typ šifrovaného připojení: 55L<br>Časové limity serveru<br>Krátký<br>Dlouhý 1 minuta<br>Doručování<br>Zachovat na serveru kopie zpráv<br>Odebrat ze serveru po 14<br>Odebrat ze serveru po odstranění z Odstraněné pošty                                                                                                    |                  | Tento server požaduje šifrované připojení (SSL)       |
| Použit tento typ šifrovaného připojení: SSL<br>Časové limity serveru<br>Krátký  Dlouhý 1 minuta<br>Doručování<br>Zachovat na serveru kopie zpráv<br>Odebrat ze serveru po 14  dnech<br>Odebrat ze serveru po odstranění z Odstraněné pošty                                                                                                    | Server           | pro odchozí poštu (SMTP): 465                         |
| Časové limity serveru<br>Krátký ♥ Dlouhý 1 minuta<br>Doručování<br>Zachovat na serveru kopie zpráv<br>♥ Odebrat ze serveru po 14 ♦ dnech<br>○ Odebrat ze serveru po odstranění z Odstraněné pošty                                                                                                    | Po               | užít tento tvo šifrovaného připojení: SSL 🗸 🗸         |
| Krátký deveru<br>Dlouhý 1 minuta<br>Doručování<br>Zachovat na serveru kopie zpráv<br>Odebrat ze serveru po 14 devená<br>Odebrat ze serveru po odstranění z Odstraněné pošty                                                                                                    | Čacová           | initu conucru                                         |
| Doručování  Zachovat na serveru kopie zpráv  Odebrat ze serveru po  14  Odebrat ze serveru po  Odebrat ze serveru po  Odebrat ze serveru po                                                                                                    | Lasuve<br>Krátkú | Dloubý 1 minute                                       |
| Zachovat na serveru kopie zpráv     Odebrat ze serveru po     14     Odebrat ze serveru po     Odebrat ze serveru po                                                                                                    | Niduky           |                                                       |
| Odebrat ze serveru po                                                                                                    |                  | alli                                                  |
| Odebrat ze serveru po odstranění z Odstraněné pošty                                                                                                    | 20               | Odebrat ze serveru po                                 |
| Odebrat ze serveru po odstraneni z Odstranene posty                                                                                                    | 1                |                                                       |
|                                                                                                    |                  | Udenrar ze serveri i no odstraneni z Udstranene Bostv |
|                                                                                                    |                  |                                                       |
|                                                                                                    |                  |                                                       |
|                                                                                                    |                  |                                                       |
|                                                                                                    |                  |                                                       |
|                                                                                                    |                  |                                                       |
| OK N Storn                                                                                                    |                  | OK N Storn                                            |

••• 7

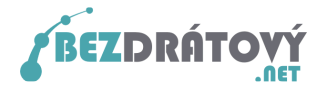

- 9. Potvrďte nastavením kliknutím na **OK** a zavřete všechna otevřená okna.
- 10. Vytvořte jakýkoliv nový e-mail a zkuste jej odeslat přes váš nově nastavený emailový účet. Odešle-li se e-mail bez problému, máte vše správně nastaveno a nemusíte v návodu dále pokračovat. Nyní můžete zasílat e-maily pomocí MS Outlook 2010 přes SMTP server sítě Bezdrátový.net odkudkoliv z internetu a navíc šifrovaně.

Pokud budete během odesílání informováni, že server používá certifikát zabezpečení, který nelze ověřit, pokračujte do kapitoly <u>2.2 Schválení certifikátu</u>.

### 2.2. Schválení certifikátu

Dále uváděné kroky provádějte pouze v případě, pokud se Vám během odesílání objeví následující okno s hlášením, že server používá certifikát zabezpečení, který nelze ověřit.

 V průběhu odesílání se vám objeví okno s varováním, že certifikát serveru nelze ověřit. Aby se při dalším odesílání tato zpráva již nezobrazovala, klikněte na tlačítko **Zobrazit certifikát**.

| Upozo | rnění zabezpečení sítě Internet 🛛 🔣                                                                                                  |
|-------|----------------------------------------------------------------------------------------------------|
| 1     | Server, ke kterému jste připojeni, používá certifikát zabezpečení,<br>který nelze ověřit.                                            |
|       | Certifikační řetěz byl zpracován, ale byl ukončen v kořenovém<br>certifikátu, který nemá důvěru zprostředkovatele<br>důvěryhodnosti. |
|       | Zobrazit certifikát.                                                                                                    |
|       | Uncete tento server nadale pouzivat?                                                                                                 |
|       | Ano Ne                                                                                                    |

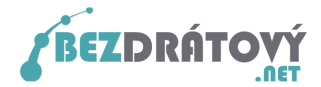

2. Zobrazí se nové okno s informací o certifikátu. Klikněte na tlačítko **Nainstalovat** certifikát.

| Certifikát                                                                                                    | ? 🔀           |
|----------------------------------------------------------------------------------------------------|---------------|
| Obecné Podrobnosti Cesta k certifikátu                                                                                                    |               |
| Informace o certifikátu<br>Certifikát kořenového úřadu není důvěryhodný. Má-li<br>být považován za důvěryhodný, nainstalujte tento<br>certifikát do úložiště důvěryhodných kořenových<br>certifikačních úřadů. |               |
| Vystaveno prc*.bezdratovy.net                                                                                                    |               |
| <b>Vystavitel:</b> *.bezdratovy.net                                                                                                    |               |
| Platnost od 24.6.2010 do 23.6.2013                                                                                                    |               |
| Nainstalovat certifikát                                                                                                    | avitele<br>OK |

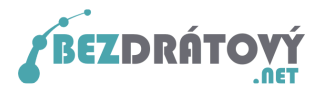

3. Spustí se úvodní okno *Průvodce importem certifikátu*. Klikněte na tlačítko **Další**.

| Průvodce importem certif | ikátu                                                                                                    |   |
|--------------------------|----------------------------------------------------------------------------------------------------|---|
|                          | Vítá vás Průvodce importem<br>certifikátu.<br>Průvodce vám pomůže kopírovat certifikáty, seznamy<br>důvěryhodných certifikátů a seznamy odvolaných<br>certifikátů z disku do úložiště certifikátů.<br>Certifikát vydaný certifikačním úřadem potvrzuje vaši<br>totožnost a obsahuje informace nezbytné k ochraně dat<br>nebo k vytvoření zabezpečených siťových připojení.<br>Úložiště certifikátů je systémová oblast, v níž jsou<br>certifikáty uloženy.<br>Pokračujte klepnutím na tlačitko Další. |   |
|                          | < Zpět Další > 💦 Storn                                                                                                    | • |

4. Další okno průvodce opět jen potvrďte tlačítkem **Další**.

| Průvodce importem certifikátu 🛛 🔀                                                                       |
|----------------------------------------------------------------------------------------------------|
| <b>Úložiště certifikátů</b><br>Úložiště certifikátů jsou oblasti systému, kde jsou uloženy certifikáty. |
| Systém Windows může automaticky vybrat úložiště certifikátů, nebo můžete zadat<br>umístění certifikátu. |
| Automaticky vybrat úložiště certifikátů na základě typu certifikátu                                     |
| 🔘 Všechny certifikáty umístit v následujícím úložišti                                                   |
| Úložiště certifikátů:                                                                                   |
| Procházet                                                                                               |
|                                                                                                    |
|                                                                                                    |
|                                                                                                    |
|                                                                                                    |
|                                                                                                    |
| < Zpět Další > C Storno                                                                                 |

5. Dále se znovu objeví varování, že server nelze ověřit. Potvrďte, že přesto chcete tento certifikát nainstalovat kliknutím na tlačítko **Ano**.

| Upozori                                                                                                    | nění zabezpečení 🛛 🔀                                                                                                    |  |  |  |  |
|----------------------------------------------------------------------------------------------------|----------------------------------------------------------------------------------------------------|--|--|--|--|
|                                                                                                    | Rozhodli jste se nainstalovat certifikát z certifikačního úřadu (CÚ), který vyžaduje:                                                                                                    |  |  |  |  |
| -                                                                                                    | *.bezdratovy.net                                                                                                    |  |  |  |  |
|                                                                                                    | Systém Windows neověřil, zda je certrifikát pochází skutečně z * bezdratovy.net. Měli byste jeho původ potvrdit dotazem na<br>*.bezdratovy.net. Následující číslo vám při procesu pomůže:<br>Miniatura (sha1): 7723448D 7EEB1AD4 9379AE98 DEAF5970 5A28D6DC |  |  |  |  |
|                                                                                                    |                                                                                                    |  |  |  |  |
| Upozornění:<br>Jestlže nainstalujete tento kořenový certifikát, bude systém Windows automaticky důvěřovat všem certifikátům<br>certifikačním úřadem. Instalace certifikátu s nepotvrzenou miniaturou představuje bezpečnostní riziko. Klepnutín<br>toto riziko uznáváte. |                                                                                                    |  |  |  |  |
|                                                                                                    | Chcete tento certifikát nainstalovat?                                                                                                    |  |  |  |  |
|                                                                                                    |                                                                                                    |  |  |  |  |

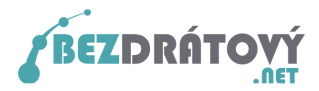

6. Průvodce dokončíte v dalším okně. Klikněte na tlačítko **Dokončit**.

| Průvodce importem certifi | kátu                                                                                                    |                                          |  |  |  |
|---------------------------|----------------------------------------------------------------------------------------------------|------------------------------------------|--|--|--|
|                           | Dokončení Průvodce importem<br>certifikátu<br>Úspěšně jste dokončili Průvodce importem certifikátu.<br>Zadali jste následující nastavení: |                                          |  |  |  |
|                           | Vybrané úložiště certifikátů<br>Obsah                                                                                                    | Automaticky určeno průvodk<br>Certifikát |  |  |  |
|                           | < Zpět                                                                                                    | Dokončit Storno                          |  |  |  |

 O úspěšně provedené operaci budete ještě informováni hláškou. Tu potvrďte tlačítkem OK.

| Průvodc  | e importem certifikátu  | × |
|----------|-------------------------|---|
| <b>i</b> | Import proběhl úspěšně. |   |

8. Nyní můžete zasílat e-maily pomocí MS Outlook 2010 přes SMTP server sítě Bezdrátový.net odkudkoliv z internetu a navíc šifrovaně.